# ローカル認証の設定例を含む WLC 5760/3850 Custom WebAuth

## 内容

概要 <u>前提条件</u> 要件 <u>使用するコンポーネント</u> 設定 <u>ネットワーク図</u> 認証、許可、アカウンティング(AAA) Parameter-Map ワイヤレス LAN (WLAN) 設定 グローバル設定 ローカル ユーザの作成 ファイル転送用 FTP 設定 フラッシュへのアップロード <u>Webauth\_login H</u>TML の例 スクリーンショット 確認 トラブルシュート

## 概要

このドキュメントでは、ワイヤレス LAN コントローラでローカル認証にカスタム WebAuth を設 定する方法を説明します。

## 前提条件

### 要件

WebAuth を設定してカスタマイズする前に、PC が以下の要件を満たしていることを確認します。

- オープン サービス セット識別子(SSID)で IP アドレスが設定されていること
- デフォルト ゲートウェイを ping できること
- ドメイン ネーム サーバ (DNS) (ipconfig/all)を識別および検索できること
- 名前を解決できること(nslookup を使用)
- •インターネットにアクセスできること

### 使用するコンポーネント

このドキュメントの情報は、次のソフトウェアとハードウェアのバージョンに基づいています。

• 3.3 コードで稼働する 5760 WLC

- Cisco Aironet 3600 シリーズ Lightweight アクセス ポイント
- Microsoft Windows 7 ネイティブ ワイヤレス サプリカント

このドキュメントの情報は、特定のラボ環境にあるデバイスに基づいて作成されました。このド キュメントで使用するすべてのデバイスは、初期(デフォルト)設定の状態から起動しています 。対象のネットワークが実稼働中である場合には、どのようなコマンドについても、その潜在的 な影響について確実に理解しておく必要があります。

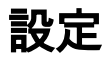

ネットワーク図

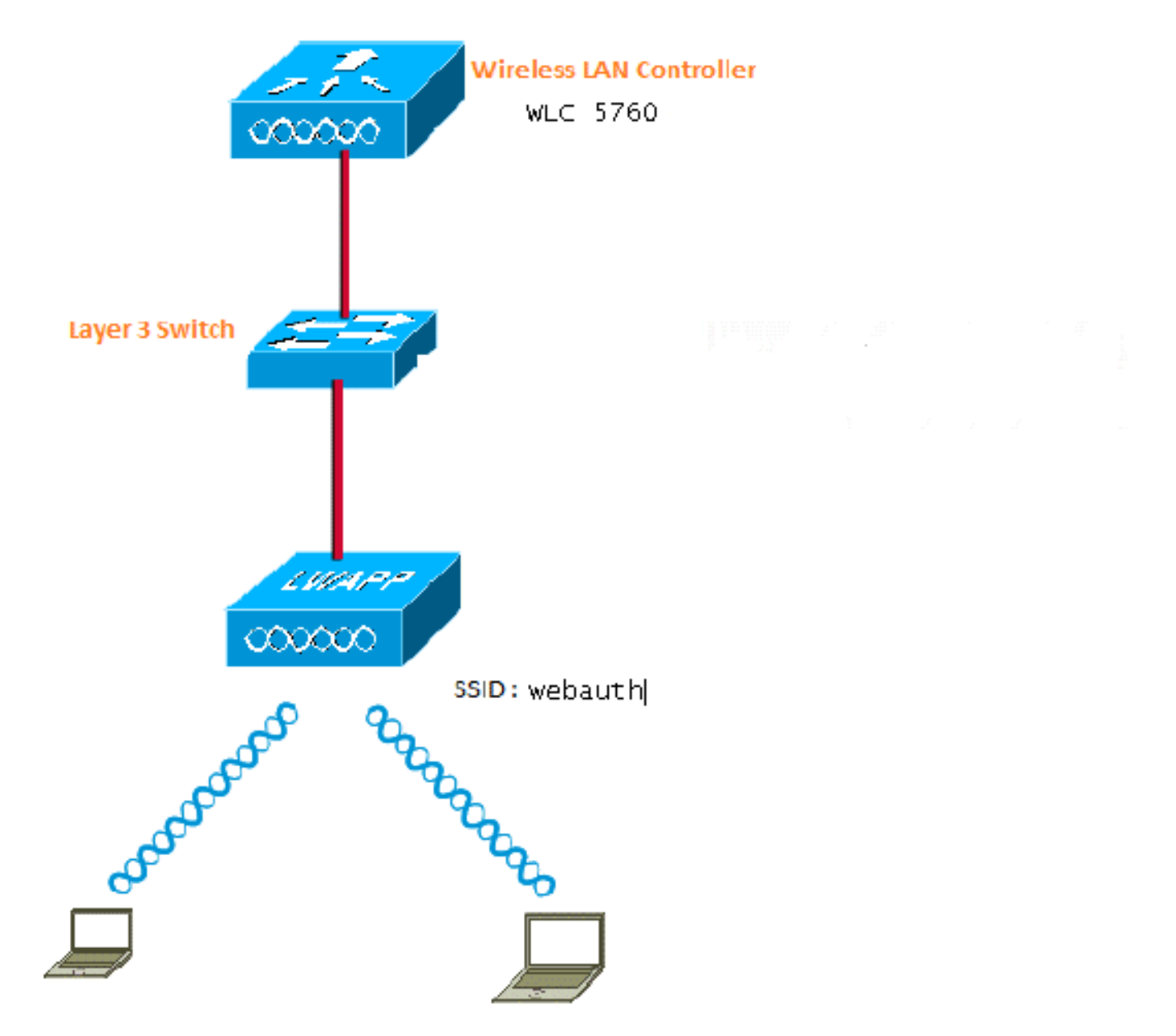

### 認証、許可、アカウンティング(AAA)

以下に、AAA の設定を示します。ここでは、接続するクライアントがローカル WLC データベー スに対して認証されるように認証および許可プロファイルを設定しています。 aaa new-model aaa authentication login local\_webauth local aaa authorization network default local aaa authorization credential-download default local

#### Parameter-Map

以下に、Parameter-Map の設定を示します。ここでは、URL、ログイン ページ、ログアウト ペ ージ、エラー ページへのリダイレクトを指定する際に役立つよう、WLC に仮想 IP アドレスを設 定する方法、そしてパラメータ タイプを設定する方法に関する洞察を提供します。フラッシュに 以下のファイルが格納されていることを確認する必要があります。

parameter-map type webauth global virtual-ip ipv4 1.1.1.1

parameter-map type webauth custom type webauth redirect on-success http://www.cisco.com banner text ^C CC global ip for redirect ^C custom-page login device flash:webauth\_login.html custom-page success device flash:webauth\_success.html custom-page failure device flash:webauth\_failure.html custom-page login expired device flash:webauth\_expired.html

### ワイヤレス LAN(WLAN)設定

以下に、WLAN の設定を示します。WLAN はレイヤ 3 セキュリティ用に設定されています。この 設定は認証リストを Local\_webauth にマップし、ローカル ネット ユーザが認証を処理できるよ うにします。これは、初期ステップで AAA 設定を呼び出します。

wlan webauth 1 webauth

client vlan Vlanx no security wpa no security wpa akm dot1x

no security wpa wpa2 no security wpa wpa2 ciphers aes security web-auth security web-auth authentication-list local\_webauth

security web-auth parameter-map custom

session-timeout 1800 no shutdown

#### グローバル設定

グローバル設定には、以下のコマンドを使用します。HTTP/HTTPS および IP デバイスのトラッ キングが有効にされていることを確認してください。HTTP/HTTPS が有効にされていないと、 Web ページにアクセスできません。

ip http server
ip device tracking

ローカル ユーザの作成

ローカル ユーザを作成するには、以下のコマンドを使用します。

username <username> password 0 <password>

#### ファイル転送用 FTP 設定

ファイル転送用の FTP 設定には、以下のコマンドを使用します。

ip ftp username <username>
ip ftp password <password>

フラッシュへのアップロード

#### カスタム HTML ファイルを Flash: にアップロードするには、以下のコマンドを使用します。

5760# copy ftp://x.x.x.x/webauth\_login.html flash: 以下にフラッシュの内容の例を示します。

w-5760-2#**dir flash:** 

| Direct | ory of | flash:/ |       |      |          |        |                      |
|--------|--------|---------|-------|------|----------|--------|----------------------|
| 64649  | -rw-   | 1164    | Oct 7 | 2013 | 04:36:23 | +00:00 | webauth_failure.html |
| 64654  | -rw-   | 2047    | Oct 7 | 2013 | 13:32:38 | +00:00 | webauth_login.html   |
| 64655  | -rw-   | 1208    | Oct 7 | 2013 | 04:34:12 | +00:00 | webauth_success.html |
| 64656  | -rw-   | 900     | Oct 7 | 2013 | 04:35:00 | +00:00 | webauth_expired.html |
| 64657  | -rw-   | 96894   | Oct 7 | 2013 | 05:05:09 | +00:00 | web_auth_logo.png    |
| 64658  | -rw-   | 23037   | Oct 7 | 2013 | 13:17:58 | +00:00 | web_auth_cisco.png   |
| 64660  | -rw-   | 2586    | Oct 7 | 2013 | 13:31:27 | +00:00 | web_auth_aup.html    |

#### Webauth\_login HTML の例

HTML に変更やカスタマイズが必要な場合、HTML を把握している開発者を関与させる必要があ ります。Cisco Technial Assistance Center では HTML の変更またはカスタマイズには対処しませ ん。

```
<HTML><HEAD>
<TITLE>Authentication Proxy Login Page</TITLE>
<script type="text/javascript">
var pxypromptwindow1;
var pxysubmitted = false;
function submitreload() {
   if (pxysubmitted == false) {
      pxypromptwindow1=window.open('', 'pxywindow1',
'resizable=no,width=350,height=350,scrollbars=yes');
      pxysubmitted = true;
      return true;
   } else {
      alert("This page can not be submitted twice.");
      return false;
  }
}
</script>
<meta http-equiv="Content-Type" content="text/html; charset=UTF-8">
<style type="text/css">
body {
  background-color: #ffffff;
```

```
}
</style>
</HEAD>
<BODY>
<H1><img src="http://192.168.2.91/flash:web_auth_logo.png" width="75" height="50" alt="Cisco
Logo" longdesc="http://www.cisco.com"></H1>
<center>
<H2> Wireless Guest Access Web Authentication</H2>
<center>
<iframe src="http://192.168.2.91/flash:web_auth_aup.html" width="950" height="250"</pre>
scrolling="auto"></iframe><BR><BR>
<FORM method=post action="/" target="pxywindow1">
Username: <input type=text name=uname><BR><BR>
Password: <input type=password name=pwd><BR><BR>
<input type=submit name=ok value=OK onClick="return submitreload();">
</FORM><noscript>
<BR>
<111.>
<H2><FONT COLOR="red">Warning!</FONT></H2>
 JavaScript should be enabled in your Web browser
    for secure authentication
 <LI>Follow the instructions of your Web browser to enable
    JavaScript if you would like to have JavaScript enabled
     for secure authentication</LI>
 <BR>OR<BR><BR>
 <LI> Follow these steps if you want to keep JavaScript
     disabled or if your browser does not support JavaScript
   <OL><BR>
     <LI> Close this Web brower window</LI>
     <LI> Click on Reload button of the original browser window</LI>
   </OL></LI>
</UL>
</noscript>
<center>
 
<img src="http://192.168.2.91/flash:web_auth_cisco.png" alt="Cisco Powered" width="215"</pre>
height="136" align="middle" longdesc="http://www.cisco.com">
</center>
</BODY></HTML>
```

### スクリーンショット

以下に、クライアントのスクリーンショットを記載します。

クライアントが WLAN に接続すると、自動的にリダイレクトされます。

| Catilina .                        | w Israe Mangation Bostnath - Windows Islam at Top                                                                                                    | Autor Contraction of the second second secon | Internet of American                                                                                                    | 0                                           |
|-----------------------------------|----------------------------------------------------------------------------------------------------|----------------------------------------------------------------------------------------------------|----------------------------------------------------------------------------------------------------|---------------------------------------------|
| -04                               | E halpen \$111(September)                                                                                                    |                                                                                                    | + + × 2 4ny                                                                                                    | 9.                                          |
| Anote                             | s 🙀 🖻 toppenetties + 🗿 Walliandar                                                                                                    | WY.                                                                                                    |                                                                                                    |                                             |
| Cetto                             | da Event Newgation Bloched                                                                                                    |                                                                                                    | 9 · 0 · 0 + +                                                                                                    | ige = Salety = Took = 📦                     |
| 0                                 | There is a conclusion with this and-                                                                                                    | date associate contilicate                                                                                                    |                                                                                                    |                                             |
| ۳                                 | more or a processi man the mee                                                                                                    | and a second y continuant.                                                                                                    |                                                                                                    |                                             |
|                                   | The security cartificate presented by the e<br>The security cartificate presented by the o                                                                                                    | nlisite was not issued by a trusted certificat<br>white was insued for a different selectors a                                                                                                    | a artferty.<br>ridner.                                                                                                    |                                             |
|                                   | Security certificate problems may indicate server.                                                                                                    | ar attempt to feel you ar intercept any dat                                                                                                    | r you serve to the                                                                                                    |                                             |
|                                   | We recommend their you close this well                                                                                                    | lopage and do net continue to this websi                                                                                                    | <b>1</b> 4.                                                                                                    |                                             |
|                                   | Charles to cose the webgings                                                                                                    |                                                                                                    |                                                                                                    |                                             |
|                                   | Continue to this website (not recomm                                                                                                    | nded.                                                                                                    |                                                                                                    |                                             |
|                                   | More information                                                                                                    |                                                                                                    |                                                                                                    |                                             |
|                                   |                                                                                                    |                                                                                                    |                                                                                                    |                                             |
|                                   |                                                                                                    |                                                                                                    |                                                                                                    |                                             |
|                                   |                                                                                                    |                                                                                                    |                                                                                                    | 1.60                                        |
|                                   |                                                                                                    |                                                                                                    |                                                                                                    | R                                           |
| Authentic                         | unter Proy Logic Page - Mindexis Internet Explore                                                                                                    | *                                                                                                    |                                                                                                    | 1012)                                       |
| 100                               | C sale (TTT) allowed                                                                                                    |                                                                                                    | * 14 * 1 × 1 * 100                                                                                                    | 2                                           |
| Feater                            | Aufwertistion Prosy Login Page                                                                                                    | 51                                                                                                    | 8.0.3***                                                                                                    | lage 🕶 Safety 🔹 Tools 🕶 🍓                   |
| CISCO                             |                                                                                                    |                                                                                                    |                                                                                                    |                                             |
|                                   | Wire                                                                                                    | less Guest Access Web Au                                                                                                    | thentication                                                                                                    |                                             |
| Accep                             | ptable Una Policy                                                                                                    |                                                                                                    |                                                                                                    | ń                                           |
| Peak                              | e ament the policy:                                                                                                    |                                                                                                    |                                                                                                    | 1                                           |
| L Ye                              | n are responsible for                                                                                                    |                                                                                                    |                                                                                                    |                                             |
| (1) m<br>(2) all                  | aintaining the coalidentiality of the password<br>functivities that second and/or year secondaries at                                                                                                 | and<br>Algermani                                                                                                    |                                                                                                    |                                             |
| 2 Ca<br>corpus<br>server<br>persa | to system offers the Service for activities or<br>nate interacts. High volves: data transfers, or<br>r by use of our Service is prohibited. Trying a<br>nat data without their knowledge and interfer | uch at the active use of e-anal, instant ocean<br>gentially unstained high volume data transfers<br>to access someone else's account, sending to<br>react with other network users are all proble                                                                                                    | ging, browning the World Wide Web as<br>a me not permitted. Howing a web serve<br>stolicited bulk e-mail, collection of other<br>stod. | d accessing<br>er er any alter<br>(people') |
|                                   |                                                                                                    | Userane (1999)                                                                                                    |                                                                                                    |                                             |
|                                   |                                                                                                    | Paumond                                                                                                    | 9                                                                                                    |                                             |
|                                   |                                                                                                    | 200                                                                                                    |                                                                                                    |                                             |
|                                   |                                                                                                    | 050                                                                                                    |                                                                                                    |                                             |
|                                   |                                                                                                    |                                                                                                    |                                                                                                    |                                             |
|                                   |                                                                                                    | albally a                                                                                                    |                                                                                                    |                                             |
|                                   |                                                                                                    | POWERED                                                                                                    |                                                                                                    |                                             |

| C                                                                                                    | Adjust!                                                                                                    |                                                                                                    | · Josh ** X II Z Pro                                                                                                    |                                                                                                    |
|----------------------------------------------------------------------------------------------------|----------------------------------------------------------------------------------------------------|----------------------------------------------------------------------------------------------------|----------------------------------------------------------------------------------------------------|----------------------------------------------------------------------------------------------------|
| oriet 👔 Automotoretum Pe                                                                                                    | ny Login Page                                                                                                    |                                                                                                    | 🔓 + 🔟 - 💭 🗰 + Papa-                                                                                                    | Select Tools                                                                                                    |
| acceptable Use Policy<br>lease accept the policy<br>You are emposable for<br>() maintaining the confidenti<br>() all activities that occur un<br>Classe systems offers the S<br>orporate intranets. High vol-<br>erver by use of our Service<br>microal data without their ke                                                                                                    | ity of the personnel at<br>for your username and<br>ervice for activities and<br>are done transfers, esp<br>is prohibited. Trying to<br>cooledge and interfere                                                                                                    | nd<br>paarwoord.<br>h as the active use of a mod, instant<br>ecially matained high volume data to<br>access someour cloc's account, see<br>noe with other network users are al<br>Usermanae paret<br>Password, *****                                                                                           | mercinging<br>antifere, are<br>shing unside<br>published<br>CC global in for reducet<br>Authentication Successful 1<br>CSck 11172 to open for miginal US2<br>visades. Plane retain this multi visad                                                                                                    | in another<br>on to logical                                                                                                    |
|                                                                                                    |                                                                                                    | ok<br>thatte Powered                                                                                                    | and the individual gate individual gate indinatio gate individual gate individual gate individ | nia andare<br>L                                                                                                    |
|                                                                                                    |                                                                                                    |                                                                                                    | Change   Francisco Marine 70                                                                                                    | . 8,395 .                                                                                                    |
| and the Change of the state                                                                                                    |                                                                                                    |                                                                                                    |                                                                                                    |                                                                                                    |
|                                                                                                    |                                                                                                    |                                                                                                    | 🖨 leisever (Pictected Mode: Off                                                                                                    | S . 4385                                                                                                    |
| ini faginar namet style, fis<br>• (g) ing<br>• somet fagone o<br>Initernet Explorer                                                                                                    | ntpop / Wasser Inte<br>n<br>mot digity the onloog<br>cannot display th                                                                                                    | er wobpage                                                                                                    | <ul> <li>Intervet (Potectus Mode Of</li> <li>Intervet (Potectus Mode Of</li></ul>                                                                                                    | (a. 4,000)<br>(a.(4)<br>(a.(4)                                                                                                    |
| Internet Explore<br>What you can the                                                                                                    | entgaga / Waitsan Inter<br>n<br>annot display the antipog<br>cannot: clinpilay th                                                                                                    | er webpage                                                                                                    | <ul> <li>Internet (Potechast Mode: Of</li> <li>Internet (Potechast Mode: Of</li> <li>Internet (Potecha</li></ul>                                                                                                    | ing + Apparts<br>(1997)<br>Safety + Taok                                                                                                    |
| Internet Joplans<br>Unternet Joplans<br>Unternet Joplans<br>Unternet Joplans<br>Unternet Joplans                                                                                                    | edgage - Webber Inter<br>n<br>mot display the entropy<br>cannot display th                                                                                                    | er wobpage                                                                                                    | Interest (Potechai Mode Of •   • y   a (2) Sug •   •   •   •   •   •   • • • • • • • •                                                                                                    | ing + Apparts<br>(1275)<br>Safety + Tools                                                                                                    |
| Internet Explorer<br>What you on the<br>Degree Connector                                                                                                    | entgage / Wastow Inter<br>most display the onlying<br>common clisping the<br>Contracts                                                                                                    | er webpage                                                                                                    | Interest (Potectal Mode Of • (2) • (2) • (2) • Pope • • (2) • (2) • (2) • Pope •                                                                                                    | ing + Apparts<br>(1997)<br>Safety + Tools                                                                                                    |
| <ul> <li>Internet Jayle He</li> <li>Internet Jayle He</li> <li>Internet Jayle He</li> <li>Unartyte de ty</li> <li>Depres Correcto</li> <li>Wes interneter</li> </ul>                                                                                                    | entranje - Vinsteine teter<br>n<br>unnet dagity the ontopog<br>comment chapsley: the<br>Contactor<br>Denne Contactor<br>Denne Contactor                                                                                                    | ner fustor<br>F                                                                                                    | Interest (Potectas Medic Of                                                                                                    | ing - Appendix<br>(control<br>(control)<br>(control) and (control)<br>(control) and (control)                                                                                                    |
| <ul> <li>A the time dayle the second dayle the second dayle the second dayle the second dayle the second dayle the second dayle the second dayle the second dayle the second day is a second day is a seco</li></ul> | Centrol digity the outpage<br>most digity the outpage<br>cannot display the<br>Centrols<br>Server Same Cent<br>Server Same Cent<br>Fin Children ortho<br>Arthurdies Store                                                                                                    | ner fustor<br>*<br>er wolzpage<br>Motor fast:<br>* Information<br>Sticute a wei Sector Root Continuities                                                                                                    | Interest (Potectas) Mode Of      * (*) (# 2019     * (2) * (2) * (2      | ing - Russi<br>(and de la constant<br>antes - Tank<br>(antes - Tank<br>(antes - Tank<br>(antes - Tank<br>(antes - Tank))<br>(antes - Tank<br>(antes - Tank))<br>(antes - Tank<br>(antes - Tank))<br>(antes - Tank)))<br>(antes - T |
| Internet Explore<br>What you can the<br>Degrees Corrector<br>What you can the<br>Degrees Corrector                                                                                                    | entranje - Wattien Inter<br>m<br>mot daptay the entropy<br>commot display th<br>contraine<br>interne<br>interne | ner fution<br>er woltpage<br>states help<br>bitares telp<br>bitares telp<br>construction<br>State is and Society State<br>S                                                                                                    | Interest (Potectal Mode Of      Interest (Potectal Mode Of      Interest (Potectal Mode Of      Interest Fage Wanterstreamed      Interest Fage Wanterstreamed      CC global in for redirect      Legent Saccould      To complete the logant process, and     acros to manifestual error you ma     betweet windows and eath the betweet     apolicities.                                                                                                    | Confluence dil<br>arity + Nank                                                                                                    |
| Informet Explorer<br>Unternet Explorer<br>Unternet Explorer<br>Unternet Explorer<br>What you can try<br>Degress Corrector<br>What Information                                                                                                    | engage - Watten Intern<br>man display the setting<br>common climpshay the<br>Contraste<br>Server Second Cent<br>Second Second Cent<br>Plan CA Heat and<br>Authorities store<br>Second Second Second<br>Second Second Second Second<br>Second Second Second Second<br>Second Second Second Second<br>Second Second Second Second<br>Second Second Second Second Second<br>Second Second Second Second Second<br>Second Second Second Second Second<br>Second Second Second Second Second Second<br>Second Second Second Second Second Second<br>Second Second Second Second Second Second<br>Second Second Secon                                                                                                    | ner funtore<br>er woltpage<br>denter, help:<br>e bekenneten<br>State is her functoris in contribution<br>for<br>to set Seper Centrole - C.D.C.R.G.<br>101 Set Seper Centrole - C.D.C.R.G.<br>101 Set Seper Centrole - C.D.C.R.G.<br>101 Set Seper Centrole - C.D.C.R.G.<br>101 Set Seper Centrole - C.D.C.R.G. | Interest (Potectas Mode Of      Interest (Potectas Mode Of      Interest (Potectas Mode Of      Interest (Potectas Mode Of      Interest (Potectas Mode Of      CC global ip for redirect      Legras Saccouled      To complete the logout process, and     actors is unadhartical actors you no     barroes in unadhartical actors you no     barroes in unadhartical actors you no     barroes in unadhartical actors you no     barroes in unadhartical actors you no     barroes in unadhartical actors you no     barroes in unadhartical actors you no     barroes in unadhartical actors you no     barroes in unadhartical actors you no     barroes in unadhartical actors you no     barroes in unadhartical actors you no                                                                                                    | ing - Appendix<br>Jarrey - Taok<br>Jarrey - Taok<br>Conflowe ther<br>Conflowe ther<br>to prevent<br>of close all<br>er                                                                                                    |
| Informet Explore o<br>Unter net Explore o<br>Unter net Explore o<br>Unter net Explore o<br>Unter plu cen ty:<br>Degrese Corrector<br>Wate information                                                                                                    | entrança - Vination Internet<br>mont display the onloging<br>commont climpilary the<br>Contactor<br>Terrer Toman, Cent<br>Terrer Toman, Cent<br>Contactor<br>Files CA Head Ser<br>Authorities Store<br>Insued Internet<br>Authorities Store<br>Insued Internet<br>Authorities Store<br>Insued Internet<br>Authorities Store                                                                                                    |                                                                                                    |                                                                                                    | Ing - A set<br>(c) (c) (c)<br>Softy - Tools<br>Controls Due<br>is chose all<br>of<br>Controls Due<br>Controls Due                                                                                              |

## 確認

現在、この設定に使用できる確認手順はありません。

# トラブルシュート

現在、この設定に関する特定のトラブルシューティング情報はありません。